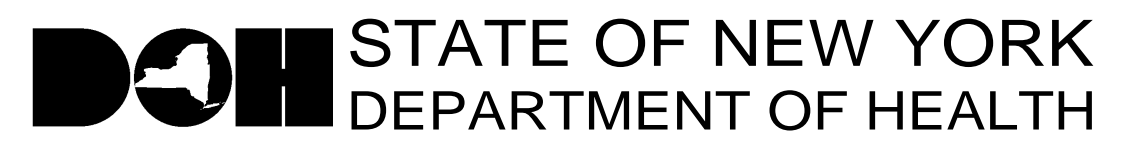

161 Delaware Avenue

Delmar, NY 12054-1393

Antonia C. Novello, M.D., M.P.H., Dr. P.H. *Commissioner*  Dennis P. Whalen Executive Deputy Commissioner

December 22, 2005

DAL/DQS: #05-22 Subject: MI MRDD Survey Letter

Dear Long Term Care Facility Administrator,

As you know, nursing home providers have participated in several discussions with the Department regarding the increasing number of residents with special needs. The Department is discussing this issue with other appropriate state agencies and requests your cooperation in capturing data specifically related to residents with a diagnosis of Mental Illness (MI) and/or Mental Retardation/Developmental Disability (MR/DD).

The DOH has posted a short survey on the Health Provider Network (HPN) to capture this information. The survey is under the Nursing Home Surveillance and Reporting System (NHSRS). Please complete the survey based on your latest official census.

The link to the application is

https://commerce.health.state.ny.us/doh3/applinks/nuhsur/mainMenu.do and can be found on the Nursing Home page under Data Systems on the HPN, as well as on the HPN News Bulletin. Please complete the survey and submit the information through the HPN by COB January 6, 2006.

The following roles in the Communications Directory have access to enter data into the Nursing Home Surveillance and Reporting System: Administrator, Director of Nursing, Safety/Security Director, Emergency Response Coordinator, HPN Coordinator, HPN Organizational Security Coordinator, Infection Control Practitioner, Medical Director, Plant Manager and Nursing Home Data Reporter.

If you would like other staff to have access to enter data into the Nursing Home Surveillance and Reporting System, please have your HPN Coordinator add their contact information and HPN account ID to the Nursing Home Data Reporter role in the Communications Directory.

Attached you will find step-by-step instructions on how to access the NHSRS and how to complete and submit the MI and MR/DD survey online. If you have any questions about how to access the application, need technical assistance or assistance in using the application please call the Commerce Trainers at 518-473-1809.

Thank you for your cooperation in completing this short questionnaire.

Sincerely,

Keith W. Servis

Keith W. Servis, Director Division of Quality & Surveillance for Nursing Homes & ICFs/MR

Attachment Training Tip

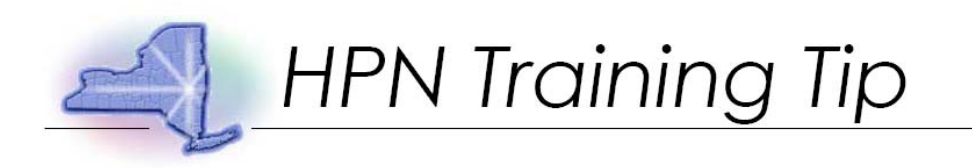

Topic: December 2005 Nursing Home Mental Illness and/or Mental Retardation/Developmental Disability Survey

Description: This training tip gives detailed instructions for completing the NH MI MR Survey using the Nursing Home Surveillance and Reporting System.

Step 1: Start by logging onto the HPN website. (https://commerce.health.state.ny.us/)

| 3 Lagin Form - Microsoft Internet Explorer                                                                                                    |                |
|----------------------------------------------------------------------------------------------------|----------------|
| Pile Edit Viere Paronitare Toole Help                                                                                                    | 47             |
| 🔾 Back = 💭 - 🖹 📓 🚱 🔎 Search 👷 Favorites 🚱 😥 = 🥁 📓 - 🔜 👯 - 35                                                                                                    |                |
|                                                                                                    | 💌 🛃 Go         |
| Coogle - 😧 😧 Search - 🥩 🖓 i blocked 🦉 Check - 🖏 Andrea - 😭 Antrea 🖉 Optione 🍠                                                                                                    | Sanagit (23)   |
| Revised 07/24/03                                                                                                    |                |
| Por both accurity and quality of service reasons logs<br>and audit trails are kept of all HIMMEN accesses.<br>Before to your security ond use agreement, for details,                                                                                           |                |
| Enteryour NYSDOH Account User ID and Paymond                                                                                                    |                |
| User ID Password                                                                                                    |                |
|                                                                                                    |                |
| Then Chek -> Login                                                                                                    |                |
| Piolation of the accurity and use agreement (e.g. sharing your account userid and<br>painword with concessive elab will result in the temporary magnition of your account<br>privileges unit required remedial action is taken by accuritives at your facility. |                |
| Repeat offences may result in the permanent removal of the account.                                                                                                    |                |
|                                                                                                    |                |
|                                                                                                    |                |
|                                                                                                    |                |
|                                                                                                    |                |
|                                                                                                    |                |
|                                                                                                    |                |
|                                                                                                    |                |
|                                                                                                    |                |
|                                                                                                    |                |
|                                                                                                    |                |
|                                                                                                    |                |
|                                                                                                    |                |
| Done .                                                                                                    | Local Intranet |

Step 2: Enter User ID and Password. Click "Login."

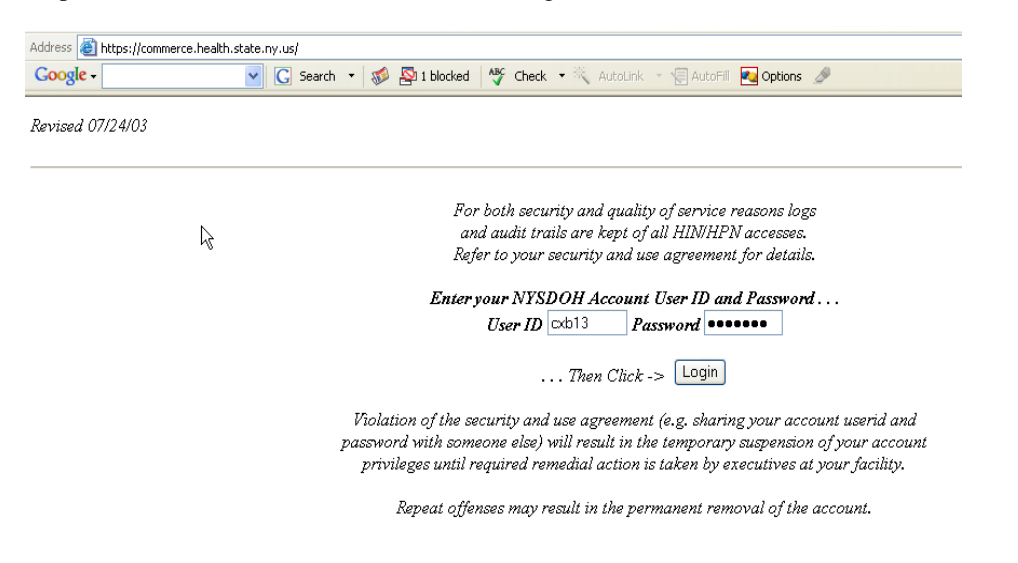

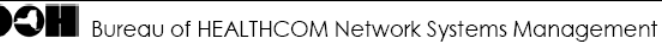

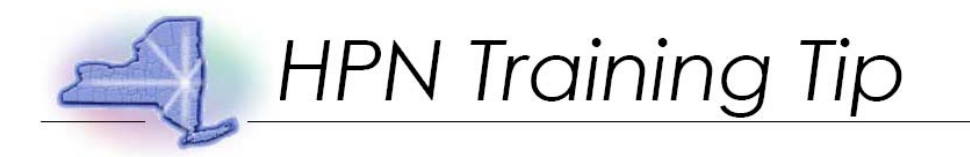

#### Step 3: Click "HPN: The Health Providers Network."

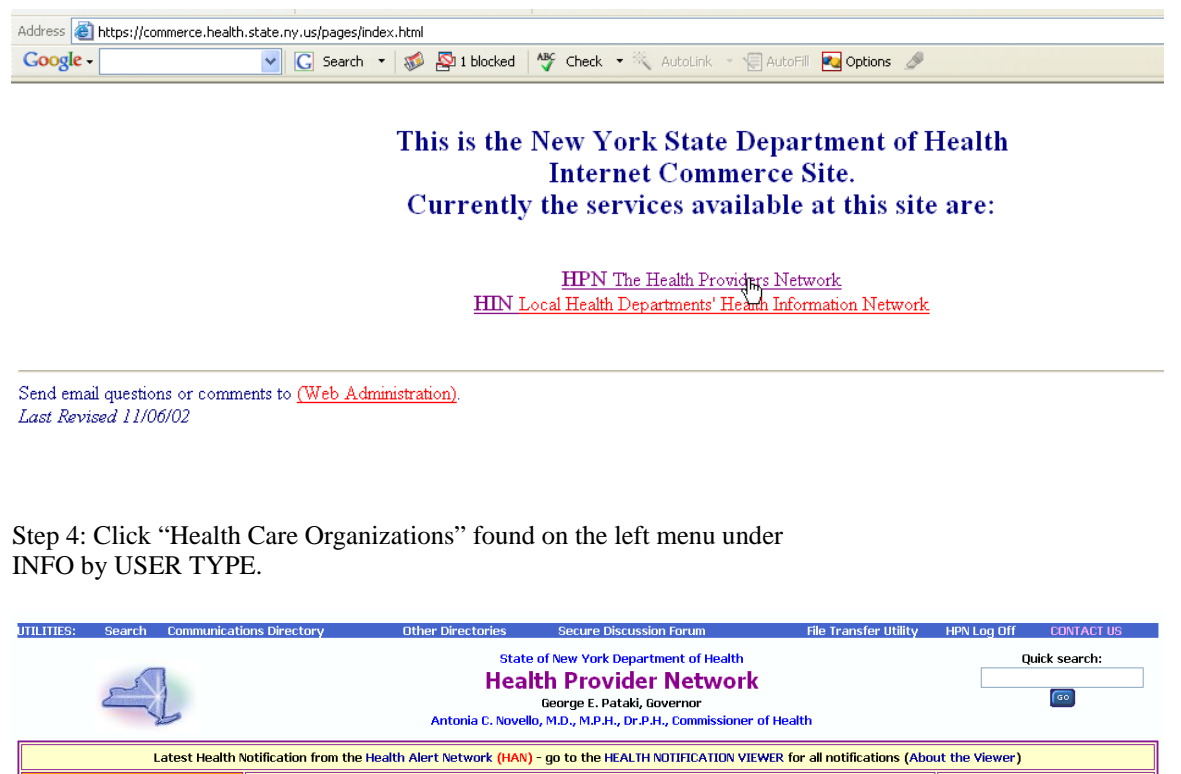

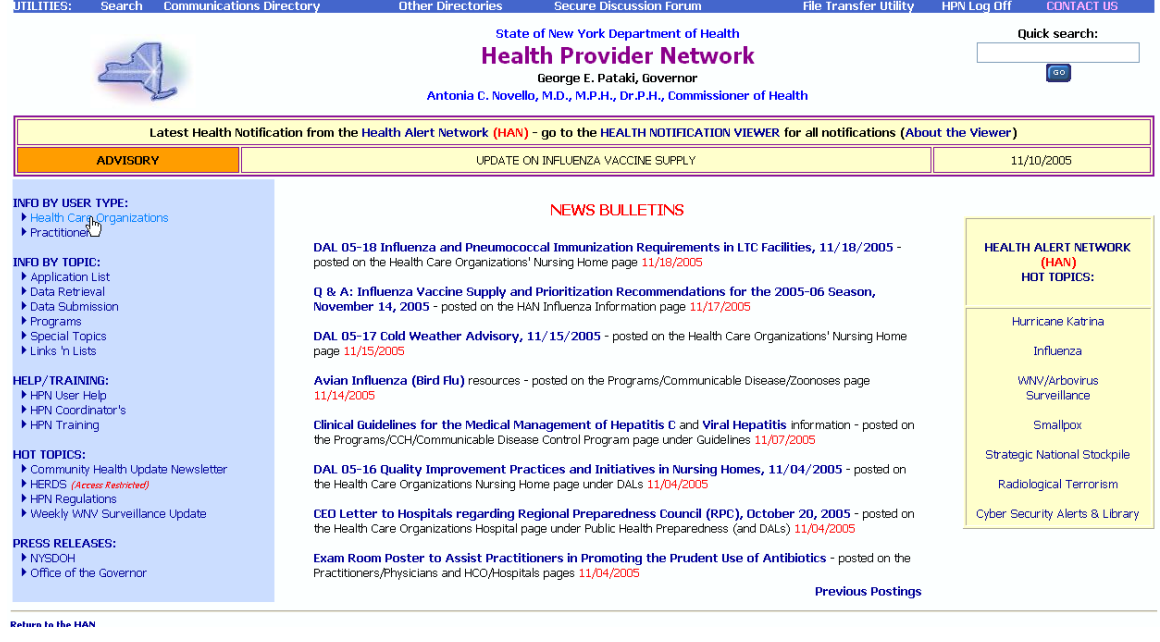

Bureau of HEALTHCOM Network Systems Management

Help Desk: 518-473-1809

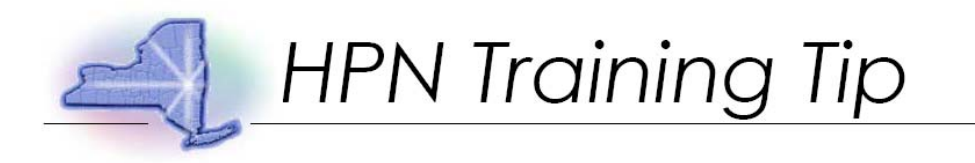

### Step 5: Choose "Nursing Homes."

| NEW YORK STATE DEPARTMENT OF HEALTH                                                                                                    |                                                                         |            |  |  |  |
|----------------------------------------------------------------------------------------------------|-------------------------------------------------------------------------|------------|--|--|--|
| Health Care Organization                                                                                                    | Health Care Organization's Page                                         |            |  |  |  |
|                                                                                                    |                                                                         |            |  |  |  |
| Find information by organization type:                                                                                                    |                                                                         |            |  |  |  |
| Adult Care Facilities     Certified Home Health Agencies     Diagnostic & Treatment Centers (D&TC)     Hospice     Hospitals     Loboratories     Licensed Home Care Services Agencies     Long Term Home Health Care Programs |                                                                         |            |  |  |  |
| Managed Care     Nursing Homes                                                                                                    |                                                                         |            |  |  |  |
| Step 6: Select "Nursing Home Surveillance and Reporting Syster                                                                                                    | n (NHSRS)"                                                              |            |  |  |  |
| NEW YORK STATE DEPARTMENT OF HEALTH<br>HEALTH PROVIDER NETWORK                                                                                                    | Revised 1                                                               | 2/23/2005  |  |  |  |
| NURSING HOMES'                                                                                                    | PAGE                                                                    |            |  |  |  |
| Data Systems Dear Administrator Letters Guidelines Public Healt                                                                                                    | th Preparedness Regulations Resou                                       | rces       |  |  |  |
| <b>Data Systems</b> <ul> <li>Nursing Homes Surveillance and Reporting System</li> </ul>                                                                                                    | Attention New York State<br>Prescribers and Facilities                  |            |  |  |  |
| (NHSRS).                                                                                                    | A new Public Health Law requires<br>all prescriptions written in New Yo | that<br>rk |  |  |  |

# Step 7: On the main menu, click "Data Entry."

| Me  | essage List               | Message                                           |
|-----|---------------------------|---------------------------------------------------|
| → I | NH survey app coming soon | Jun 14 2005 04:41 AM<br>NH survey app coming soon |
|     |                           |                                                   |
|     |                           |                                                   |
|     |                           |                                                   |
|     |                           |                                                   |
|     |                           |                                                   |
|     |                           |                                                   |
|     |                           |                                                   |
|     |                           |                                                   |
|     |                           |                                                   |
|     |                           |                                                   |
|     | <b>M</b> I.<br>◆          | Message List<br>➡ NH survey app coming soon       |

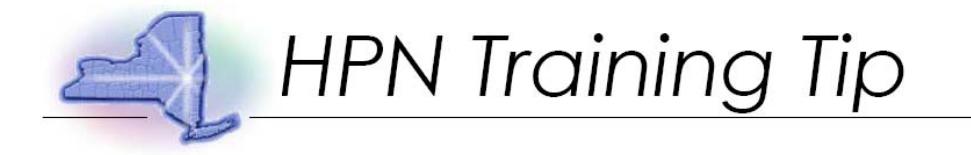

Step 8: Select "December 2005 NH MI MR Survey". Click "Next Selection."

| Date: 12/23/2005    | Nursing Home               | Surveilla      | nce and Reporting | System                        | Time: 09:12 AM |
|---------------------|----------------------------|----------------|-------------------|-------------------------------|----------------|
| Select Activi       | ty/Nursing Ho              | me/Form        | <u>Main Menu</u>  |                               |                |
| Activity Name Decem | ber 2005 NH MI MR Survey 💌 | Next Selection | Start Over        |                               |                |
|                     |                            |                |                   |                               |                |
| HIN Home Page       | HPN Home                   | <u>Page</u> E  | ack to Main Menu  | Version: 1.4<br>Revision: 12/ | 22/2005        |
|                     |                            |                |                   |                               |                |
|                     |                            |                |                   |                               |                |
|                     |                            |                |                   |                               |                |

Step 9: Confirm choice and click "Continue."

| Date: 12/23/2005                                             | Nursing Home Survei                                                                          | llance and Reportir      | ng System                     | <b>Time:</b> 09:14 AM |
|--------------------------------------------------------------|----------------------------------------------------------------------------------------------|--------------------------|-------------------------------|-----------------------|
| Select Activi                                                | ity/Nursing Home/Forr                                                                        | n <u>Main Menu</u>       |                               |                       |
| You have made th                                             | e following selections:                                                                      |                          |                               |                       |
| Activity Name: Dec<br>Entity Name: Inter<br>Form Name: NH MI | cember 2005 NH MI MR Survey<br>nal Test Nursing Home (pfi - 88<br>I and/or MR/DD Survey Form | 88)                      |                               |                       |
| HIN Home Page                                                | HPN Home Page                                                                                | <u>Back to Main Menu</u> | Version: 1,4<br>Revision: 1,7 | 4<br>2/22/2005        |

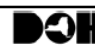

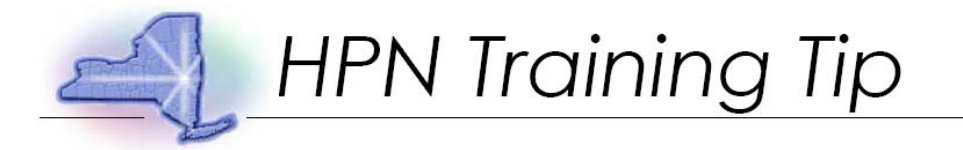

Step 10: On right menu, click "NH MI and/or MR/DD Survey Form."

| Date: 12/23/2005 Nursing Home Surveillanc                                                                                                    | e and Reporting Syste                                               | <b>Time:</b> 09:20 AM                                                                                                    |
|----------------------------------------------------------------------------------------------------|---------------------------------------------------------------------|----------------------------------------------------------------------------------------------------|
| Data Entry Main Menu > Select Activ                                                                                                    | ity/Entity/Form                                                     |                                                                                                    |
| Activity December 2005 NH MI MR Survey Form NH MI<br>Nursing Home Internal Test Nursing Home (pfi - 8888)<br>Preview Data to be Submitted Change Nursing Home/Activity<br>Printable Form Navigation Style Tree Menu                                      | and/or MR/DD Survey Form                                            | <ul> <li>Required field</li> <li>Repeatable Section</li> <li>Field with data saved</li> <li>Field with data<br/>submitted to DOH</li> </ul> |
| Navigation Frame                                                                                                    | Data Entry Frame                                                    |                                                                                                    |
| Collapse All Expand All NH MI and/or MR/DD Survey Form  Census * Num of residents with MI * Num of residents with MR * Num of residents with MI and M * Evidence of MR DD * Evidence of MI * Date completed * Contact Person Name * Telephone * E-mail * | Save<br>NH MI and /or MR/DD Surv<br>Save<br>Start < Back Next > End | ey Form                                                                                                    |

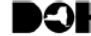

Preview Data to be Submitted Change Nursing Home/Activity Change to Another Form Printable Form

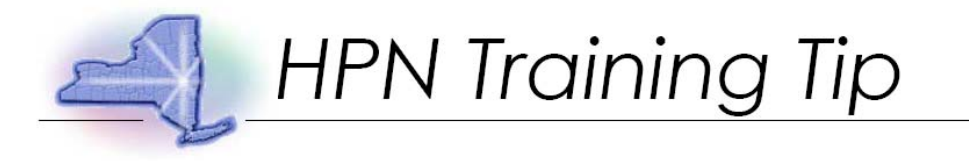

## Step 11: Enter data; click "Save."

| Activity December 2005                                                                                               | 🖑 Repeatable Section                                                                                                    |                                       |  |
|----------------------------------------------------------------------------------------------------|----------------------------------------------------------------------------------------------------|---------------------------------------|--|
| Preview Data to                                                                                                    | <ul> <li>Field with data saved</li> <li>Field with data submitted to DOH</li> </ul>                                                                              |                                       |  |
| Navigation Style Tree I                                                                                              | Menu                                                                                                    |                                       |  |
| Navigation Frame                                                                                                    | Data Entry Frame                                                                                                    |                                       |  |
| Collapse All<br>Expand All                                                                                           | Save                                                                                                    |                                       |  |
| NH MI and/or MR/DD                                                                                                   | NH MI and/or MR/DD Survey Form                                                                                                    |                                       |  |
| Survey Form 👎                                                                                                    | *What is your total census as of today?                                                                                                    |                                       |  |
| Num of residents<br>with MI *<br>Num of residents<br>with MR *                                                       | *Based on answers to the screen, but not MR/OD, what is the<br>number of residents that have a diagnosis of Mental Illness<br>(MI)?                              |                                       |  |
| <ul> <li>Num of residents</li> <li>with MI and M *</li> <li>Evidence of MR DD *</li> <li>Evidence of MI *</li> </ul> | *Based on answers to the screen, but not MI, what is the<br>number of residents/that have a diagnosis of Mental<br>Retardation/Developmental Disability (MR/DD)? |                                       |  |
| Contact Person                                                                                                    | *What is the number of residents that have a diagnosis of both MR and MI?                                                                                        |                                       |  |
| la <u>Telephone</u> *<br>la <u>E-mail</u> *                                                                          | *Have you identified additional residents who present<br>evidence of MR/DD?                                                                                      | Choose One                            |  |
|                                                                                                    | If yes, how many?                                                                                                    |                                       |  |
|                                                                                                    | *Have you identified additional residents who present<br>evidence of MI?                                                                                         | Choose One 💌                          |  |
|                                                                                                    | If yes, how many?                                                                                                    |                                       |  |
|                                                                                                    | *Date completed (MM/DD/YYYY)                                                                                                    |                                       |  |
|                                                                                                    | Contact Person to Respond to Questions                                                                                                    |                                       |  |
|                                                                                                    | *Name                                                                                                    |                                       |  |
|                                                                                                    | *Telephone (Please enter in the following format ###-###-<br>#####                                                                                               |                                       |  |
|                                                                                                    | *E-mail                                                                                                    |                                       |  |
|                                                                                                    | Save                                                                                                    |                                       |  |
|                                                                                                    | Start < Back Next > End                                                                                                    |                                       |  |
| Preview Data to b                                                                                                    | De Submitted Change Nursing Home/Activity                                                                                                    | Change to Another Form Printable Form |  |

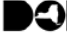

Bureau of HEALTHCOM Network Systems Management

Help Desk: 518-473-1809

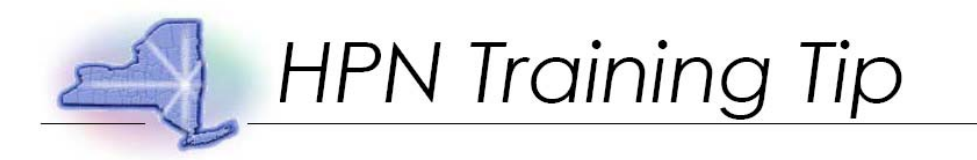

Step 12: A message indicating the data has been saved successfully will appear in upper left corner.

| Date: 12/23/2                                                                                                    | <sup>2005</sup> Nursing Home Surveilla                                                                                                    | nce and Reporting Syst                                                                                                    | em Time: 09:31 AM                                                                                                    |
|----------------------------------------------------------------------------------------------------|----------------------------------------------------------------------------------------------------|----------------------------------------------------------------------------------------------------|----------------------------------------------------------------------------------------------------|
| Data Ent                                                                                                    | ry Main Menu > Select Act                                                                                                    | ivity/Entity/Form                                                                                                    |                                                                                                    |
| Data has been<br>Activity Dece<br>Nursing Hom                                                                                                    | n saved successfully.<br>mber 2005 NH MI MR Survey Form NH<br>e Internal Test Nursing Home (pfi - 8888<br>be Submitted Change Nursing Home/Activity                                                                                                    | MI and/or MR/DD Survey Form 3) Change to Another Form                                                                                                    | <ul> <li>Required field</li> <li>Repeatable Section</li> <li>Field with data saved</li> <li>Field with data<br/>submitted to DOH</li> </ul> |
| Printable Form                                                                                                    |                                                                                                    |                                                                                                    |                                                                                                    |
| Navigation S                                                                                                    | tyle Tree Menu                                                                                                    |                                                                                                    |                                                                                                    |
| Activity December 2005 Preview Data to Navigation Style Tree Navigation Frame Collarse All                                                                                                    | 5 NH MI MR Survey Form NH MI and/or MR/DD Survey Form Nursin<br>be Submitted Change Nursing Home/Activity<br>Menu V<br>Data Entry Frame                                                                                                    | g Home Internal Test Nursing Home (pfi - 8888) Change to Another Form Printable Form                                                                                                    | <ul> <li>Repeatable Section</li> <li>Field with data saved</li> <li>Field with data submitted to DOH</li> </ul>                             |
| Expand All                                                                                                    | Save                                                                                                    |                                                                                                    |                                                                                                    |
| NH MI and/or MR/DD<br>Survey Form<br>© Census<br>Num of residents<br>with MI *<br>Num of residents<br>with MR *<br>Num of residents<br>with MI and M *<br>Evidence of MI *<br>Date completed *<br>Contat Person<br>Name *<br>Eiclephone *<br>Eiclephone * | NH MI and/or MR/DD Survey Form           *What is your total census as of today?           *Based on answers to the screen, but not MR/DD, what is the number of residents that have a diagnosis of Mental Illness (MI)?           *Based on answers to the screen, but not MI, what is the number of residents that have a diagnosis of Mental Retardation/Developmental Disability (MR/DD)?           *What is the number of residents that have a diagnosis of both MR and MI?           *Have you identified additional residents who present evidence of MI/DD?           If yes, how many?           *Have you identified additional residents who present evidence of MI           If yes, how many?           *Date completed (MM/DD/VYYY)           Contact Person to Respond to Questions           *Name           *Telephone (Please enter in the following format ###-###-###-###-###-###-###-###-###-## | 100       ◆         5       ◆         3       ◆         No       ✓         Yes       ◆         Yes       ◆         12/23/2005       ■         Lisa Beaudoin       ◆         12/23/2005       ■         12/23/2005       ■         12/23/2005       ■         12/23/2005       ■         12/23/2005       ■         12/23/2005       ● |                                                                                                    |

Preview Data to be Submitted Change Nursing Home/Activity Change to Another Form Printable Form

Bureau of HEALTHCOM Network Systems Management

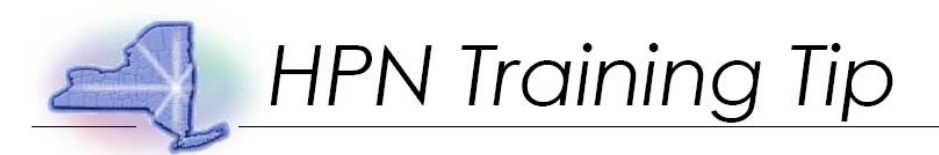

#### Step 14: Preview data to ensure it is accurate and complete. Note: Changes to data may still be made by clicking on question.

Data Entry Main Menu > Select Activity/Entity/Form

Nursing Home: Internal Test Nursing Home (pfi - 8888) Activity:December 2005 NH MI MR Survey Form:NH MI and/or MR/DD Survey Form

Proceed to Submit Data to DOH Return to Data Entry

| #  | Field Description                                                                                                    | Field Value              | Data<br>Location | Updated<br>Bv | Updated On             |
|----|----------------------------------------------------------------------------------------------------|--------------------------|------------------|---------------|------------------------|
| 1  | What is your total census as of today? *                                                                                                    | 100                      | Pending          | Imb07         | 2005-12-23<br>09:31:40 |
| 2  | Based on answers to the screen, but not MR/DD, what is the number of residents that have a diagnosis of Mental Illness (MI)? *                                    | 5                        | Pending          | lmb07         | 2005-12-23<br>09:31:40 |
| 3  | Based on answers to the screen, but not MI, what is the number of<br>residents that have a diagnosis of Mental Retardation/Developmental<br>Disability (MR/DD)? * | 5                        | Pending          | lmb07         | 2005-12-23<br>09:31:40 |
| 4  | What is the number of residents that have a diagnosis of both MR and MI2 *                                                                                        | 3                        | Pending          | lmb07         | 2005-12-23<br>09:31:40 |
| 5  | Have you identified additional residents who present evidence of MR/DD? *                                                                                         | No                       | Pending          | lmb07         | 2005-12-23<br>09:31:40 |
| 6  | If yes, how many?                                                                                                    |                          |                  |               |                        |
| 7  | Have you identified additional residents who present evidence of MI? *                                                                                            | Yes                      | Pending          | lmb07         | 2005-12-23<br>09:31:40 |
| 8  | If yes, how many?                                                                                                    | 5                        | Pending          | lmb07         | 2005-12-23<br>09:31:40 |
| 9  | Date completed (MM/DD/YYYY) *                                                                                                    | 12/23/2005               | Pending          | lmb07         | 2005-12-23<br>09:31:40 |
| 10 | Contact Person to Respond to Questions                                                                                                    |                          |                  |               |                        |
| 11 | Name *                                                                                                    | Lisa Beaudoin            | Pending          | lmb07         | 2005-12-23<br>09:31:40 |
| 12 | Telephone (Please enter in the following format ###-####+####) *                                                                                                  | 518-473-1809             | Pending          | lmb07         | 2005-12-23<br>09:31:40 |
| 13 | E-mail *                                                                                                    | lmb07@health.state.ny.us | Pending          | lmb07         | 2005-12-23<br>09:31:40 |

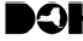

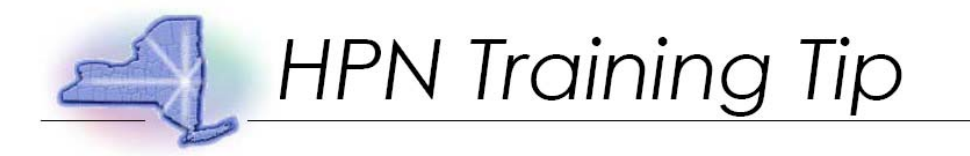

### Step 15: Click "Proceed to Submit Data to DOH."

| Date: 12/23/2005 | Nursing Home Surveillance and Reporting System | <b>Time:</b> 09:37 AM |
|------------------|------------------------------------------------|-----------------------|
| Data Entry       | Main Menu > Select Activity/Entity/Form        |                       |

Nursing Home: Internal Test Nursing Home (pfi - 8888) Activity:December 2005 NH MI MR Survey Form:NH MI and/or MR/DD Survey Form

Proceed to Submit Sata to DOH Return to Data Entry

#### Step 16: Data confirmation.

| Date: 12/23/2005 Nursing Home Surveillance and Reporting System                                                                                                    | <b>Time:</b> 09:40 AM                                   |
|----------------------------------------------------------------------------------------------------|---------------------------------------------------------|
| Data Entry Main Menu > Select Activity/Entity/Form                                                                                                    |                                                         |
| Thank You. Data has been submitted to Department of Health<br>You have submitted all forms for this activity click Here to update completion                           | equired field                                           |
| status         Activity December 2005 NH MI MR Survey         Form NH MI and/or MR/DD Survey Form         Nursing Home         Internal Test Nursing Home (pfi - 8888) | eld with data saved<br>eld with data<br>ibmitted to DOH |
| Preview Data to be Submitted Change Nursing Home/Activity Change to Another Form<br>Printable Form                                                                     |                                                         |
| •• • •• ••                                                                                                    |                                                         |

Step 17: To complete survey click "Here"

| Date: 12/23/2005 Nursing Home                                                                                                    | e Surveillance and Reporting System                                                | <b>Time:</b> 09:40 AM                                                                         |
|----------------------------------------------------------------------------------------------------|------------------------------------------------------------------------------------|-----------------------------------------------------------------------------------------------|
| Data Entry <u>Main Menu</u> >                                                                                                    | Select Activity/Entity/Form                                                        |                                                                                               |
| Thank You. Data has been submitted<br>You have submitted all forms for this<br>status<br>Activity December 2005 NH MI MR Surv<br>Nursing Home Internal Test Nursing Ho | I to Department of Health * R<br>s activity click <u>Here</u> to update completion | equired field<br>epeatable Section<br>eld with data saved<br>eld with data<br>ıbmitted to DOH |
| Preview Data to be Submitted Change Nursin Printable Form                                                                                                    | ng Home/Activity Change to Another Form                                            |                                                                                               |

Ν

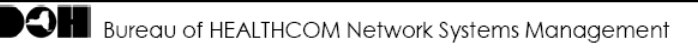

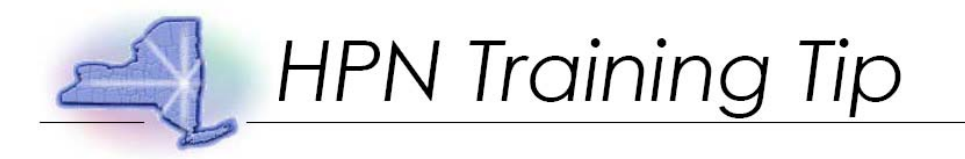

## Step 18: Select "Completed" for Activity Status

| Activity Status Rep                                                            | ort - Microsof                                  | t Internet Expl                                                                                                    | orer               |                                   | _ 7                |  |  |
|--------------------------------------------------------------------------------|-------------------------------------------------|----------------------------------------------------------------------------------------------------|--------------------|-----------------------------------|--------------------|--|--|
| ile Edit View Favorites To                                                     | ols Help                                        |                                                                                                    |                    |                                   |                    |  |  |
| Date: 12/23/2005 Nursing Home Surveillance and Reporting System Time: 09:45 AM |                                                 |                                                                                                    |                    |                                   |                    |  |  |
| Activity Status                                                                | Report Ma                                       | in Menu > Sel                                                                                                    | ect Activity/E     | Intity/Form                       | > Data Entry       |  |  |
| Nursing Home:Interna<br>Activity:December 20                                   | Test Nursing Hom<br>NH MI MR Survey             | ie (pfi - 8888)<br>/                                                                                                    |                    |                                   |                    |  |  |
| Activity Status Not Complete<br>Not Complete<br>Completed                      | ed V Set Exit                                   |                                                                                                    |                    |                                   |                    |  |  |
| Form Name                                                                      | Form [                                          | Form Description                                                                                                    |                    | Form Data                         | User@Time          |  |  |
| <u>NH MI and/or MR/DD Su</u><br>Form                                           | NH MI and/or MR/DD Survey<br>Form               |                                                                                                    | vey Submitte       | Submitted Imb07 @ Dec 3<br>9:40AM |                    |  |  |
| Legend                                                                         |                                                 |                                                                                                    |                    |                                   |                    |  |  |
| Form Status                                                                    | Not Started :<br>Pending : Dat<br>Submitted : D | Not Started:No data has been saved or submitted.<br>Pending:Data has been saved for the form.<br>Submitted:Data has been submitted to DOH. |                    |                                   |                    |  |  |
| Activity Status                                                                | Not Complet<br>Completed : A                    | Not Completed:Activity has not been completed.<br>Completed:Activity has been completed.                                                   |                    |                                   |                    |  |  |
| HIN Home Page                                                                  | HPN Home Pa                                     | age Back to                                                                                                    | Main Menu          | Version: 1.4<br>Revision: 12      | /22/2005           |  |  |
|                                                                                |                                                 |                                                                                                    |                    |                                   |                    |  |  |
|                                                                                |                                                 |                                                                                                    |                    |                                   | •                  |  |  |
|                                                                                | Minne -                                         | A Hill Charles                                                                                                    | lianna a de casa t |                                   | 📋 🤜 Local intranet |  |  |
|                                                                                | Micro                                           | ACLIVITY St                                                                                                    | Shagi              | t Ca e                            | 9:49               |  |  |

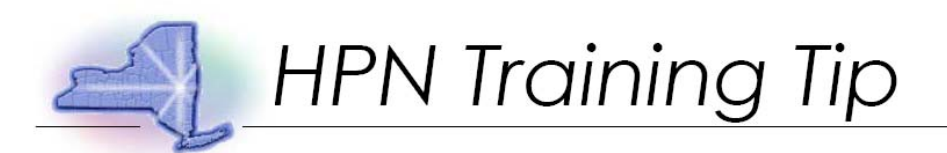

Step 19: Click "Set" to complete Activity. 1

| File Edit View Favorites Tools Help       Time: 09:45 AM         Date: 12/23/2005 Nursing Home Surveillance and Reporting System       Time: 09:45 AM         Activity Status Report       Main Menu > Select Activity/Entity/Form > Data Entry         Nursing Home:Internal Test Nursing Home (pfi - 8888)         Activity Status report       Main Menu > Select Activity/Entity/Form > Data Entry         Nursing Home:Internal Test Nursing Home (pfi - 8888)         Activity Status report       WR Survey         Activity Status report       Important Survey         Activity Status report       NH MI and/or MR/DD Survey         Form       Submitted         Imb07 @ Dec 23 2005       9:40AM         Legend       Form Status         Form Status       Not Started:No data has been saved or submitted.         Pending:Data has been saved for the form.       Submitted:Data has been saved for be DH. | Activity Status Report                                                                        | t - Microsoft Interne                                                                                                    | t Explorer               |                            |                 |     |  |  |  |
|----------------------------------------------------------------------------------------------------|-----------------------------------------------------------------------------------------------|----------------------------------------------------------------------------------------------------|--------------------------|----------------------------|-----------------|-----|--|--|--|
| Date: 12/23/2005       Nursing Home Surveillance and Reporting System       Time: 09:45 AM         Activity Status Report       Main Menu > Select Activity/Entity/Form > Data Entry         Nursing Home:Internal Test Nursing Home (pfi - 8888)         Activity Status       Genetication         Activity Status       Genetication         Form Name       Form Description         Form Name       Form Description         NH MI and/or MR/DD Survey       NH MI and/or MR/DD Survey         Form       Submitted         Imb07 @ Dec 23 2005         9:40AM                                                                                                    | File Edit View Favorites Tools Help                                                           |                                                                                                    |                          |                            |                 |     |  |  |  |
| Activity Status Report       Main Menu > Select Activity/Entity/Form > Data Entry         Nursing Home:Internal Test Nursing Home (pfi - 8888)         Activity:December 2005 NH NF MR Survey         Activity Status connected a connected and the MR Survey         Activity Status connected a connected and the MR Survey         MH MI and/or MR/DD Survey         NH MI and/or MR/DD Survey         NH MI and/or MR/DD Survey         Form         Submitted         Imb07 @ Dec 23 2005         9:40AM         Legend         Form Status         Not Started: No data has been saved or submitted.         Pending: Data has been saved for the form.         Submitted :Data has been submitted to DOH.                                                                                                    | Date: 12/23/2005 Nursing Home Surveillance and Reporting System Time: 09:45 AI                |                                                                                                    |                          |                            |                 |     |  |  |  |
| Nursing Home:Internal Test Nursing Home (pfi - 8888)         Activity:December 2005 NH Nr MR Survey         Activity Status completed v Set Ext         Form Name       Form Description         Form Name       Form Description         NH MI and/or MR/DD Survey       NH MI and/or MR/DD Survey         Form       Submitted         Imb07 @ Dec 23 2005         9:40AM         Legend         Form Status         Not Started: No data has been saved or submitted.         Pending: Data has been saved for the form.         Submitted:Data has been saved for DOH.                                                                                                    | Activity Status Report Main Menu > Select Activity/Entity/Form > Data Entry                   |                                                                                                    |                          |                            |                 |     |  |  |  |
| Activity Status condition       Form Description       Form Status         Form Name       Form Description       Form Status         NH MI and/or MR/DD Survey       NH MI and/or MR/DD Survey       Submitted         Form       Submitted       Imb07 @ Dec 23 2005         9:40AM       Status       Pending: Data has been saved or submitted.         Pending: Data has been saved for the form.       Submitted: Data has been submitted to DOH.                                                                                                    | Nursing Home:Internal Test Nursing Home (pfi - 8888)<br>Activity:December 2005 NH M MR Survey |                                                                                                    |                          |                            |                 |     |  |  |  |
| Form Name     Form Description     Form Status     Form Data User@Time Status       NH MI and/or MR/DD Survey Form     NH MI and/or MR/DD Survey     Submitted     Imb07 @ Dec 23 2005 9:40AM       Legend     Imb07 @ Dec 23 2005     Submitted     Submitted       Form Status     Not Started : No data has been saved or submitted.     Pending: Data has been saved for the form.       Submitted : Data has been submitted to DOH.     Submitted to DOH.     Submitted                                                                                                    | Activity Status Completed                                                                     | Set Exit                                                                                                    |                          |                            |                 |     |  |  |  |
| NH MI and/or MR/DD Survey<br>Form       NH MI and/or MR/DD Survey<br>Form       Submitted       Imb07 @ Dec 23 2005<br>9:40AM         Legend       Not Started : No data has been saved or submitted.<br>Pending : Data has been saved for the form.<br>Submitted : Data has been submitted to DOH.         Legend       Not Started : No data has been saved for the form.<br>Submitted : Data has been submitted to DOH.                                                                                                    | Form Name                                                                                     | Form Description                                                                                                    | n For<br>Sta             | m Form Da<br>tus           | ta User@Time    |     |  |  |  |
| Legend         Form Status       Not Started: No data has been saved or submitted.         Pending: Data has been saved for the form.         Submitted: Data has been submitted to DOH.                                                                                                    | NH MI and/or MR/DD Surve<br>Form                                                              | NH MI and/or MR/<br>Form                                                                                                    | DD Survey Sub            | 9:40AM                     | Dec 23 2005     |     |  |  |  |
| Form Status       Not Started:No data has been saved or submitted.         Pending:Data has been saved for the form.       Submitted:Data has been submitted to DOH.                                                                                                    | Legend                                                                                        |                                                                                                    |                          |                            |                 |     |  |  |  |
|                                                                                                    | Form Status                                                                                   | Status Not Started: No data has been saved or submitted. Pending: Data has been saved for the form. Submitted: Data has been submitted to DOH. |                          |                            |                 |     |  |  |  |
| Activity Status Not Completed Activity has not been completed.<br>Completed:Activity has been completed.                                                                                                    | Activity Status                                                                               | Not Completed:Activity has not been completed.<br>Completed:Activity has been completed.                                                       |                          |                            |                 |     |  |  |  |
|                                                                                                    |                                                                                               |                                                                                                    |                          |                            |                 |     |  |  |  |
| HIN Home Page         HPN Home Page         Back to Main Menu         Version: 1.4<br>Revision: 12/22/2005                                                                                                    | SHIN Home Page                                                                                | HPN Home Page                                                                                                    | <u>Back to Main Menu</u> | Version: 1.<br>Revision: 1 | 4<br>L2/22/2005 |     |  |  |  |
|                                                                                                    |                                                                                               |                                                                                                    |                          |                            |                 |     |  |  |  |
|                                                                                                    |                                                                                               |                                                                                                    |                          |                            |                 |     |  |  |  |
|                                                                                                    |                                                                                               |                                                                                                    |                          |                            | 0               | ~   |  |  |  |
| 👔 🚽 Local intranet                                                                                                    | 🖲                                                                                             | 👿 3 Micro 🔻 🗿 Activity Si                                                                                                    | Microsoft                | SnagIt Ca                  |                 | AM_ |  |  |  |

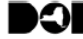

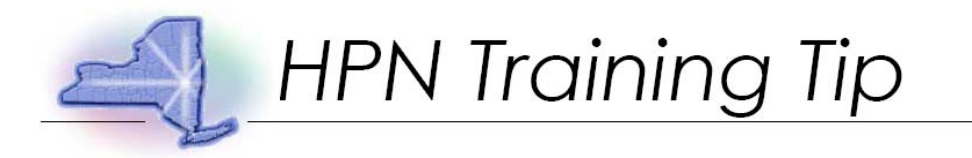

Step 21: A confirmation of a status change with date, time and user will appear.

| Activity Status Report                                                         | t - Microsoft Inte                                                                                                    | rnet Explorer                     |                |                               | _ 7                 |  |  |  |
|--------------------------------------------------------------------------------|----------------------------------------------------------------------------------------------------|-----------------------------------|----------------|-------------------------------|---------------------|--|--|--|
| File Edit View Favorites Tools                                                 | Help                                                                                                    |                                   |                |                               | 4                   |  |  |  |
| Date: 12/23/2005 Nursing Home Surveillance and Reporting System Time: 09:50 AM |                                                                                                    |                                   |                |                               |                     |  |  |  |
| Activity Status Re                                                             | port <u>Main Me</u>                                                                                                    | enu > <mark>Select A</mark>       | ctivity/Ent    | tity/Form                     | > Data Entry        |  |  |  |
| Nursing Home:Internal Tes<br>Activity:December 2005 NH                         | st Nursing Home (pfi -<br><del>  MI MR Survey</del>                                                                                        | 8888)                             |                |                               |                     |  |  |  |
| Activity Status Completed Status updated at 12/23/2                            | <ul> <li>Set Exit</li> <li>2005 09:50 AM by Imt</li> </ul>                                                                                 | 07                                |                |                               |                     |  |  |  |
| Form Name                                                                      | Form Descrip                                                                                                    | tion                              | Form<br>Status | rm Form Data User<br>atus     |                     |  |  |  |
| NH MI and/or MR/DD Surve<br>Form                                               | NH MI and/or I<br>Form                                                                                                    | NH MI and/or MR/DD Survey<br>Form |                | lmb07 @ De<br>9:40AM          | c 23 2005           |  |  |  |
| Legend                                                                         |                                                                                                    |                                   |                |                               |                     |  |  |  |
| Form Status                                                                    | Not Started:No data has been saved or submitted.<br>Pending:Data has been saved for the form.<br>Submitted:Data has been submitted to DOH. |                                   |                |                               |                     |  |  |  |
| Activity Status                                                                | Status         Not Completed: Activity has not been completed.           Completed: Activity has been completed.                           |                                   |                |                               |                     |  |  |  |
|                                                                                |                                                                                                    |                                   |                |                               |                     |  |  |  |
| HIN Home Page HPN Home Page Back t                                             |                                                                                                    |                                   | <u>lenu</u>    | Version: 1.4<br>Revision: 12/ | 22/2005             |  |  |  |
|                                                                                |                                                                                                    |                                   |                |                               |                     |  |  |  |
|                                                                                |                                                                                                    |                                   |                |                               |                     |  |  |  |
| <b>a</b>                                                                       |                                                                                                    |                                   |                |                               | 🔒 🧐 Local intranet  |  |  |  |
| 😼 start 🛛 🖲 Lisa M Be                                                          | 👿 3 Micro 🔻 🗿 Activi                                                                                                    | ty St 🏼 🏘 Microsoft               | 🗯 SnagIt Ca    | l Ć                           | " 🐺 🔏 🗃 😒 🥵 9:53 AM |  |  |  |

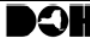

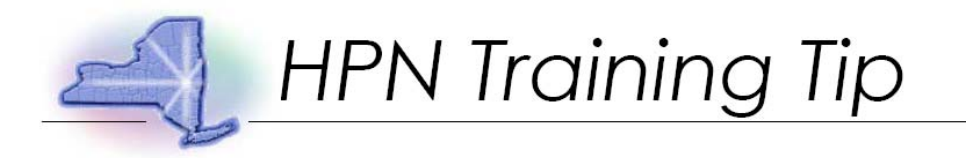

### Step 24: Click "Back to Main Menu."

| Activity Status Report - Microsoft Internet Explorer                                                                                             |                                                                               |           |                                   |         |              |                | - 7                                 | ×               |        |   |
|----------------------------------------------------------------------------------------------------|-------------------------------------------------------------------------------|-----------|-----------------------------------|---------|--------------|----------------|-------------------------------------|-----------------|--------|---|
| File Edit View Favorites Tools Help                                                                                                    |                                                                               |           |                                   |         |              |                |                                     | <b>#</b>        |        |   |
| Date: 12/2                                                                                                    | Date: 12/23/2005 Nursing Home Surveillance and Reporting System Time: 09:50 A |           |                                   |         |              |                |                                     | 50 AM           | ^      |   |
| Activity Status Report Main Menu > Select Activity/Entity/Form > Data Entry                                                                      |                                                                               |           |                                   |         |              |                |                                     |                 |        |   |
| Nursing Home:Internal Test Nursing Home (pfi - 8888)<br>Activity:December 2005 NH MI MR Survey                                                   |                                                                               |           |                                   |         |              |                |                                     |                 |        |   |
| Activity S                                                                                                    | tatus Completed                                                               | Set Exit  |                                   |         |              |                |                                     |                 |        |   |
| Status up                                                                                                    | dated at 12/23                                                                | /2005 09: | 50 AM <b>by</b> Im                | 1b07    |              |                |                                     |                 |        |   |
| Form Name                                                                                                    |                                                                               |           | Form Description                  |         |              | Form<br>Status | Form Data User@ <sup>-</sup>        |                 | e      |   |
| <u>NH MI and</u><br>Form                                                                                                    | NH MI and/or MR/DD Survey<br>Form                                             |           | NH MI and/or MR/DD Survey<br>Form |         |              | Submitted      | itted Imb07 @ Dec 23 2005<br>9:40AM |                 |        |   |
| Logond                                                                                                    |                                                                               |           |                                   |         |              |                |                                     |                 |        |   |
| Form Status Not Started:No data has been saved or submitted. Pending:Data has been saved for the form. Submitted:Data has been submitted to DOH. |                                                                               |           |                                   |         |              |                |                                     |                 |        |   |
| Activity Status Not Completed: Activity has not been completed.<br>Completed: Activity has been completed.                                       |                                                                               |           |                                   |         |              |                |                                     |                 |        |   |
|                                                                                                    |                                                                               |           |                                   |         |              |                |                                     |                 |        |   |
|                                                                                                    | ome Page                                                                      | HPN Ho    | ome Page                          | Bac     | k to Main Me | enu            | Version: 1.4<br>Revision: 12        | /22/2005        |        | - |
|                                                                                                    |                                                                               |           |                                   |         |              |                |                                     |                 |        |   |
|                                                                                                    |                                                                               |           |                                   |         |              |                |                                     |                 |        |   |
| ê l                                                                                                    |                                                                               |           |                                   |         |              |                |                                     | 🔒 🧐 Local intra | net    |   |
| 🌯 start                                                                                                    | 🛑 Lisa M Be                                                                   | W 3 Micro | 🔻 🕘 Acti                          | vity St | Microsoft    | . 🚳 SnagIt Ca  | l                                   | * 🐺 🖌 🍞 🗸 🖻     | 9:53 A | M |

If you require technical assistance, please call 518-473-1809.